## SOY

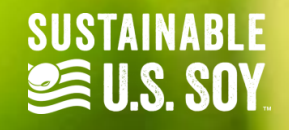

|                              | 🖙 sesadmin@ussec.org 🧳 (636) 449-6046          |                               |                         |                               |         |                                  |                                   | 🧾 🚾 Jim Kromp |                |  |
|------------------------------|------------------------------------------------|-------------------------------|-------------------------|-------------------------------|---------|----------------------------------|-----------------------------------|---------------|----------------|--|
| SOY EXPORT<br>SUSTAINABILITY |                                                |                               |                         |                               |         |                                  |                                   |               |                |  |
|                              | Cu Click on the Users tab Test Company UK, LLC |                               |                         |                               |         |                                  |                                   |               |                |  |
| Customer Dashboard           | from the left side panel.                      |                               |                         |                               |         |                                  |                                   |               |                |  |
| Customer Certificate Add     | Lu C                                           | Customer                      |                         |                               |         |                                  |                                   |               |                |  |
| Users                        | Cu                                             | stomer (Company Name)         |                         |                               |         |                                  | Approval Status                   |               |                |  |
| Help / Info Center           | No                                             | Customers found               |                         |                               |         |                                  |                                   |               |                |  |
| Add Customer                 |                                                |                               |                         |                               |         |                                  |                                   |               |                |  |
| Requested Certificates       | Cus                                            | tomer Transfer-in Certificate | 5                       |                               |         |                                  |                                   |               |                |  |
|                              |                                                |                               |                         |                               |         |                                  |                                   |               |                |  |
|                              | Tra                                            | nsfer Cert.Number 🖗           | Exporter Cert. Number 🖗 | Higher-level Transfer Cert. 😧 | Company | Delivery Weight<br>(metric tons) | Weight Remaining<br>(metric tons) | Delivery Date | Marketing Year |  |
|                              |                                                |                               |                         |                               |         |                                  |                                   |               |                |  |
|                              |                                                |                               |                         |                               |         |                                  |                                   |               |                |  |

|                               | 🖂 sesadmin@ussec.org 🥏 (636) 449-6046 |                           |                         |          |         |        |           |
|-------------------------------|---------------------------------------|---------------------------|-------------------------|----------|---------|--------|-----------|
| SOY EXPORT<br>SUSTAINABILITYC | Users -                               | Customer Test Company UK, | Click on the + Add User |          |         |        |           |
| Customer Dashboard            |                                       |                           |                         |          | button. |        |           |
| Customer Certificate Add      |                                       |                           |                         |          |         |        | + Ad User |
| Users                         | ]                                     |                           | ~                       | -        |         |        |           |
|                               | Name                                  | Email                     | Phone                   | Туре     |         | Status |           |
| Help / Info Center            | Jim Kromp                             | jkromp@customerukllc.com  |                         | Customer | Admin   | Active | Edit      |
| Add Customer                  |                                       |                           |                         |          |         |        |           |
| Requested Certificates        |                                       |                           |                         |          |         |        |           |
|                               |                                       |                           |                         |          |         |        |           |

|                                    | ≤ sesadmin@uss | ec.org 🥏 (636) 449-6046      |                    |                        |                        | J 🔤 🔤 | Jim Kromp |
|------------------------------------|----------------|------------------------------|--------------------|------------------------|------------------------|-------|-----------|
| SUSTAINABILITYC                    | Add New Use    | r                            |                    |                        |                        |       |           |
| _                                  |                | Fill in the First Name, Last | First Name         | Required               |                        |       |           |
| Customer Dashboard                 |                | Name, Email, and Phone       | Last Name          | Required               |                        |       |           |
| Users                              |                | number of the new user.      | Email              | Required               |                        |       |           |
|                                    |                |                              | Phone              | Required               |                        |       |           |
| Help / Info Center<br>Add Customer |                | Check the box if the user    | Password           |                        |                        |       |           |
| Requested Certificates             |                | is an approved signatory     | Approved Signatory |                        |                        |       |           |
|                                    |                | on the account.              | Receive Emails     | 0                      |                        |       |           |
|                                    |                | Check the box so the user    | Account Type       | Customer Viewer        | ~                      |       |           |
|                                    |                | can receive emails.          |                    | Cre                    | Click the Account type | e     |           |
|                                    | -              |                              |                    |                        | menu.                  |       |           |
|                                    |                |                              | C<br>k             | Click the green Create |                        |       |           |

|                                                | sesadmin@ussec.org 🤳 (636) 449-6046   |                              |       |                |        |            |  |  |  |
|------------------------------------------------|---------------------------------------|------------------------------|-------|----------------|--------|------------|--|--|--|
| SOY EXPORT<br>SUSTAINABILITY                   | Users - Customer Test Company UK, LLC |                              |       |                |        |            |  |  |  |
| Customer Dashboard<br>Customer Certificate Add |                                       |                              |       |                |        | + Add User |  |  |  |
| Users                                          | Name                                  | Email                        | Phone | Туре           | Status |            |  |  |  |
| Help / Info Center                             | Jim Kromp                             | jkromp@customerukllc.com     |       | Customer Admin | Active | Edit       |  |  |  |
| Add Customer<br>Requested Certificates         | Mark Fillmore                         | Mfillmore@customerukllc.com  |       | Customer Admin | Active | Edit       |  |  |  |
|                                                | Find the ne<br>added in tl            | ew user you<br>he User list. |       |                |        |            |  |  |  |

# SOY.ORG

#### USSEC.ORG | USSOY.ORG

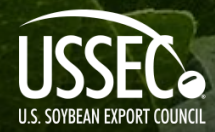

While the U.S. Soybean Export Council (USSEC) does not guarantee the forecasts or statements of USSEC Staff or Contractors, we have taken care in selecting them to represent our organization. We believe they are knowledgeable and their presentations and opinions will provide listeners with detailed information and valuable insights into the U.S. Soy and U.S. Ag Industry. We welcome further questions and always encourage listeners to seek a wide array of opinions before making any financial decisions based on the information presented. Accordingly, USSEC will not accept any liability stemming from the information contained in this presentation.

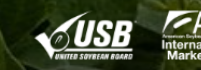